# **Edvance**360 QUICKSTART GUIDE How to Setup Class Limiting (v8.1.2)

The ability to limit course participants and create waitlists via selfregistration is now available per course by navigating to the Course Settings tool. These tools are also available when creating courses.

- **1.** Login to Edvance360
- 2. Navigate to Course > Select desired Course > Course Settings

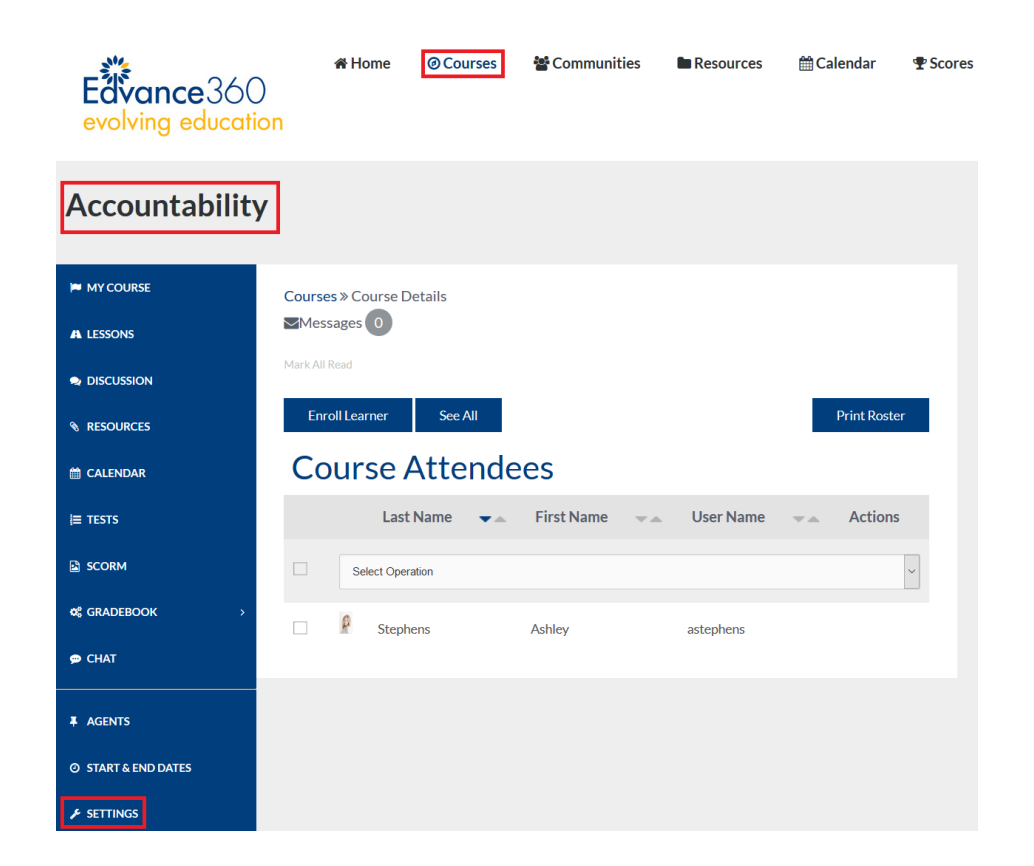

## **3.** Select **Class Limiting** Tab

| ses » Course Setti              | ngs     |       |     |                   |        |                |
|---------------------------------|---------|-------|-----|-------------------|--------|----------------|
| Modules                         | Details | Other | LTI | Offline Reporting | Badges | Class Limiting |
| <ul> <li>Class Total</li> </ul> |         |       |     |                   |        |                |
| Email                           |         |       |     |                   |        |                |
| <ul> <li>Waitist</li> </ul>     |         |       |     |                   |        |                |

**4. Class Total**: will allow the course designer to edit the number of seats (or enrollments) available for the course; **Unlimited through 100 via dropdown menu**. Select **Save** once you make your selection.

| Modules       | Details       | Other | LTI | Offline Reporting | Badges | Class Limiting |
|---------------|---------------|-------|-----|-------------------|--------|----------------|
| Class Total   |               |       |     |                   |        |                |
| Number of sea | its in course |       |     |                   |        |                |
| Unlimited     |               |       |     |                   |        | ~              |
| Save          |               |       |     |                   |        |                |

#### **5.** The **Email** section has four options:

- *Send approved email*: Select Yes or No. If yes, the pre-created approval email (directly below) will be sent to the learner as they register for the upcoming course.
- *Approved email*: Create the approval email here to be sent to learners requesting access to the upcoming course.
- Send wait list email: If the course has met its Class Total capacity, select Yes or No if you wish to allow/not allow the requesting learner to be placed on a waiting list. If Yes, the learner would be added to the course once space is available.
- *Wait list email*: Create the wait list email here to be sent to learners requesting to be added to the wait list after the class limit has been reached.

| • | Email                                                                                                    |                           |
|---|----------------------------------------------------------------------------------------------------|---------------------------|
| 1 | Send approved email                                                                                                    |                           |
|   | No                                                                                                    | ~                         |
| 2 | Approved email                                                                                                    |                           |
|   |                                                                                                    |                           |
|   | L∃ II II II II II II II II II II II II II                                                                                                    |                           |
|   |                                                                                                    |                           |
|   |                                                                                                    |                           |
|   |                                                                                                    |                           |
|   |                                                                                                    |                           |
|   |                                                                                                    | Paragraphs: 0, Words: 0   |
| 3 | Send wait list email                                                                                                    |                           |
|   | No                                                                                                    | ~                         |
| 4 | Wait list email                                                                                                    |                           |
|   | $\begin{tabular}{ c c c c c c } \hline \begin{tabular}{ c c c c c } \hline \begin{tabular}{ c c c c c } \hline \begin{tabular}{ c c c c c } \hline \begin{tabular}{ c c c c c c c } \hline \begin{tabular}{ c c c c c c c c c c c c c c c c c c c$ |                           |
|   | III III III III III III III III III II                                                                                                    |                           |
|   |                                                                                                    |                           |
|   |                                                                                                    |                           |
|   |                                                                                                    |                           |
|   |                                                                                                    |                           |
|   |                                                                                                    | Paragraphs: 0, Words: 0 🖌 |
|   | Save                                                                                                    |                           |

#### 6. Wait List: Select Yes/No to enable/disable > Select Save

| • Waitist       |   |
|-----------------|---|
| Allow wait list |   |
| No              | ~ |
| Save            |   |

## 7. HomePage > Course Alerts

If a waitlist has been turned ON for a course, and the total number of seats have been filled, Users will request access to the Waitlist for the selected course, and their names will be added to a new Course Alert on the facilitator/instructor HomePage:

## **Course Alerts**

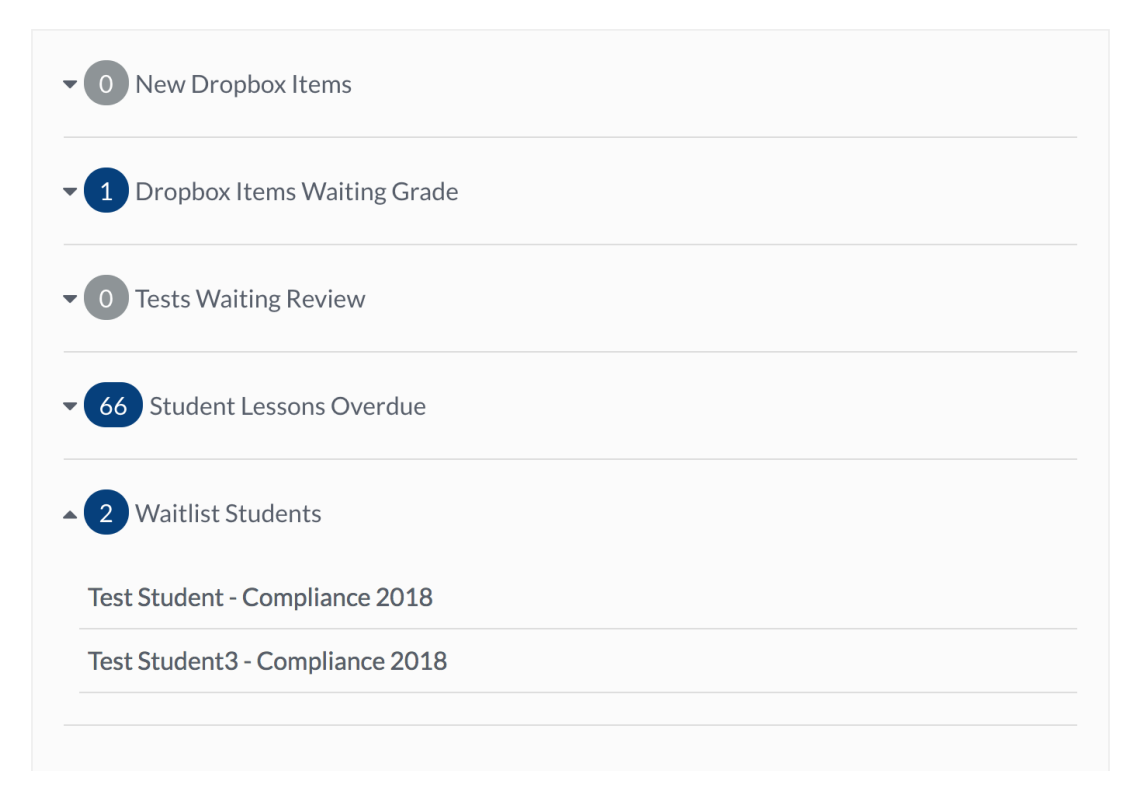

If the Admin/Instructor clicks on either the Learner name of the Course title within the above Course Alert, they will be redirected to the Waitlist tab within their course where they can then ADD requesting Learners from the waitlist to the Course roster as selected.

| Class Limiting  |            |           |         |    |
|-----------------|------------|-----------|---------|----|
| Class Total     |            |           |         |    |
| • Email         |            |           |         |    |
| • Waitist       |            |           |         |    |
| Allow wait list |            |           |         |    |
| Yes             |            |           |         | \$ |
| Waitlist Users  |            |           |         | 1  |
| Last Name       | First Name | User Name | Actions |    |
| Student         | Test       | tstudent1 | Add     |    |
| Student3        | Test       | tstudent3 | Add     |    |
| Save            |            |           |         |    |
|                 |            |           |         |    |

For Admin who wish to make all Class Limiting feature changes from their Admin Panel – Navigate to 1-Admin > 2-Course & Communities > 3-Course > 4-Select Term > 5-Add New

| Edvance360<br>evolving education | 🕷 Home         | @ Courses     | 🖶 Communities | Resources     | ∰ Calendar | ¶ Scores | 1 ¢ Admin | <b>⊘</b> Help |
|----------------------------------|----------------|---------------|---------------|---------------|------------|----------|-----------|---------------|
| Administration                   |                |               |               |               |            |          |           |               |
| ✿ CONFIG & SETTINGS →            | Admin » Terms  |               |               |               |            |          |           |               |
| LUSER MANAGEMENT >               | Search         |               |               |               |            |          |           | -             |
| 幸 APPLICATION MANAGEMENT         |                |               |               |               |            |          |           |               |
|                                  | All O Active   | O Deactivated |               |               |            |          |           |               |
| » CAMPUS                         | Search         |               |               |               |            |          |           |               |
| » TERMS                          | 16 Ouicl       | (Term 4       |               |               |            |          |           | 5 💽           |
| » CATEGORIES                     | Course         | ( Term        |               | Escilitator   |            | Status   |           |               |
| > COURSES 3                      | 10245          |               | •             | Matt Contente | **         | Activo   | ö         | 720           |
| » COMMUNITIES                    | course tech306 |               |               | Asim Sarwar   |            | Active   | 0         | 3 <b>9 0</b>  |

| Untimitted         Instructor can control class limiting settings         No         Send approved email         No         Approved email         Image: State of the state of the st                                                                                                    | UNINNEES<br>structor can control dass limiting settings<br>No<br>and approved email<br>No<br>proved email<br>No<br>torv waltist<br>No<br>and waltist email<br>No<br>ad waltist email<br>No<br>ad waltist email<br>No<br>ad waltist email<br>No<br>Addition of the first of the first of the f                                                                                                    |  |
|----------------------------------------------------------------------------------------------------|----------------------------------------------------------------------------------------------------|--|
| Instructor can control class limiting settings No Send approved email No Approved email  Allow waitlist No Send waitlist email No Waitlist email No                                                                                                    | atructor can control class limiting settings<br>No<br>and approved email<br>No<br>proved email<br>No<br>No<br>No<br>No<br>No<br>No<br>No<br>No<br>No<br>No                                                                                                    |  |
| No<br>Send approved email<br>No<br>Approved email<br>No<br>Allow waitlist<br>No<br>Send waitlist email<br>No<br>Valitiest email<br>No                                                                                                    | No<br>nd approved email<br>No<br>proved email<br>I I I I I I I I I I I I I I I I I I I                                                                                                     |  |
| Send approved email     No     Approved email     Image: Comparison of the state of the state o                                                                                                    | nd approved email No proved email No company of the set of the set                                                                                                    |  |
| Send approved email     No     Approved email     Image: Content in the state of the state of                                                                                                    | No<br>proved email                                                                                                    |  |
| No<br>Approved email<br>X                                                                                                    | No<br>proved email<br>X                                                                                                    |  |
| Approved email  Approved email  Approved email  Approved email  Allow waitlist  No  Send waitlist email  No  Vaitlist email  No  Vaitlist email  No  No  No  No  No  No  No  No  No  N                                                                                                    | Image: State of the state of the state of the                                                                                                    |  |
| Image: Style       Image: Style       Image: Style <t< td=""><td>Image: Styles       Format       Fort       Store       B       I       S       I       I</td><td></td></t<> | Image: Styles       Format       Fort       Store       B       I       S       I       I                                                                                                    |  |
| Image: Style in the state in the state                                                                                                    | tow waitlist<br>No<br>add waitlist email<br>No<br>attist email<br>No<br>attist email<br>No<br>attist email<br>No<br>attist email<br>No<br>attist email<br>No<br>attist email<br>No<br>attist email<br>No<br>Attist email<br>No<br>Attist email<br>No<br>Attist email<br>Attist email<br>Attist                                                                                                    |  |
| Allow waitlist   No   Send waitlist email   No     Waitlist email     Vaitlist email     Image: Send Waitlist email     Vaitlist email     Image: Send Waitlist email     Vaitlist email     Image: Send Waitlist email     Image: Send Waitlist email                                                                                                    | امر waitlist<br>No<br>ad waitlist email<br>No<br>المال المال المالمال المال مال                                                                                                    |  |
| Allow waitlist<br>No<br>Send waitlist email<br>No<br>Waitlist email<br>Waitlist email                                                                                                    | low waitlist<br>No<br>nd waitlist email<br>No<br>aitlist email                                                                                                    |  |
| Allow waitlist<br>No<br>Send waitlist email<br>No<br>Waitlist email<br>Waitlist email<br>Waitlist email<br>I I I I I I I I I I I I I I I I I I I                                                                                                     | low waitlist<br>No<br>and waitlist email<br>No<br>aitlist email<br>X C C C C C C C C C C C C C C C C C C C                                                                                                    |  |
| Allow waitlist<br>No<br>Send waitlist email<br>No<br>Waitlist email<br>X C C C C C C C C C C C C C C C C C C C                                                                                                    | low waitlist<br>No<br>and waitlist email<br>No<br>Taitlist email<br>Taitlist email<br>Taitlist em |  |
| Allow waitlist<br>No<br>Send waitlist email<br>No<br>Waitlist email<br>Waitlist email<br>$I = I = I = \Omega f_X I = \Omega f_X I = I = I = I = I$<br>I = I = I = I = I = I = I<br>I = I = I = I = I = I = I<br>I = I = I = I = I = I = I<br>I = I = I = I = I = I = I<br>I = I = I = I = I = I = I<br>I = I = I = I = I = I = I<br>I = I = I = I = I = I<br>I = I = I = I = I = I = I<br>I = I = I = I = I = I<br>I = I = I = I = I = I<br>I = I = I = I = I = I<br>I = I = I = I = I = I<br>I = I = I = I = I = I<br>I = I = I = I = I = I<br>I = I = I = I = I<br>I = I = I = I = I<br>I = I = I = I = I<br>I = I = I = I = I<br>I = I = I = I = I<br>I = I = I = I = I<br>I = I = I = I = I<br>I = I = I = I = I<br>I = I = I = I = I<br>I = I = I = I = I<br>I = I = I = I = I<br>I = I = I = I<br>I = I = I = I<br>I = I = I = I<br>I = I = I = I<br>I = I = I = I<br>I = I = I = I<br>I = I = I = I<br>I = I = I = I<br>I = I = I = I<br>I = I = I = I<br>I = I = I = I<br>I = I = I = I<br>I = I = I<br>I = I = I = I<br>I = I = I<br>I = I = I                                                                                                    | low waitlist<br>No<br>and waitlist email<br>No<br>Taitlist email<br>Σ C C C C C C C C C C C C C C C C C C                                                                                                    |  |
| Allow waitlist<br>No<br>Send waitlist email<br>No<br>Waitlist email<br>Waitlist email<br>Waitlist email<br>Waitlist email<br>Waitlist email<br>Waitlist email                                                                                                    | low waitlist<br>No<br>nd waitlist email<br>No<br>Taitlist email<br>X C C C C C C C C C C C C C C C C C C C                                                                                                    |  |
| Allow waitlist<br>No<br>Send waitlist email<br>No<br>Waitlist email<br>Waitlist email<br>Waitlist email<br>Waitlist email<br>Waitlist email<br>Waitlist email<br>Waitlist email                                                                                                    | low waitlist<br>No<br>nd waitlist email<br>No<br>No<br>No<br>No<br>No<br>No<br>No<br>No<br>No<br>No<br>No<br>No<br>No                                                                                                    |  |
| Allow waitlist<br>No<br>Send waitlist email<br>No<br>Waitlist email<br>Waitlist email<br>Waitlist email<br>Waitlist email<br>Waitlist email<br>Waitlist email<br>Waitlist email<br>Send waitlist email<br>No                                                                                                    | low waitlist<br>No<br>nd waitlist email<br>No<br>Taitlist email<br>X C C V C V C V C V C V C V C V C V C V                                                                                                    |  |
| Allow waitlist   No   Send waitlist email   No     Waitlist email     Waitlist email     Image: Content of the second second seco                                                                                                    | low waitlist<br>No<br>nd waitlist email<br>No<br>Taitlist email<br>X C C V C V C V C V C V C V C V C V C V                                                                                                    |  |
| Allow waitlist     No     Send waitlist email     No     Waitlist email     Waitlist email     Image: Content of the set of the set of                                                                                                    | low waitlist<br>No<br>nd waitlist email<br>No<br>Naitlist email<br>X C C V C V C V C V C V C V C V C V C V                                                                                                    |  |
| No<br>Send waitlist email<br>No<br>Waitlist email<br>$X \oplus \bigoplus \bigoplus \bigoplus \bigoplus \bigoplus \bigoplus \bigoplus \bigoplus \bigoplus \bigoplus \bigoplus \bigoplus \bigoplus \bigoplus \bigoplus \bigoplus \bigoplus \bigoplus $                                                                                                    | No<br>autilist email<br>No<br>autilist email<br>★ ি @ @ @ @ # # # # # # # # # # # # # # #                                                                                                    |  |
| Send waitlist email No Waitlist email Waitlist email USA A A A A A A A A A A A A A A A A A A                                                                                                     | nd waitlist email<br>No<br>Taitlist email                                                                                                    |  |
| Send waitlist email       No       Waitlist email       Image: Image: Im                                                                                                    | nd waitlist email<br>No<br>artifist email<br>↓ ← ← ← ← ♥ ← ● ♥ ← ● ♥ ● ♥                                                                                                    |  |
| No<br>Waitlist email<br>$X \ \square \ \square \ \square \ \square \ \square \ \square \ \square \ \square \ \square \ $                                                                                                    | No<br>Taitlist email<br>X To To To To A→ PS- Co R TO TO TO TO TO TO TO TO TO TO TO TO TO                                                                                                    |  |
| Waitlistemail<br>X D D D D A A B S C A B I S I X<br>J= = + + + + + + + + + + + + + + + + + +                                                                                                    | aitlist email<br>X P m m m m m m m m m m m m m m m m m m                                                                                                    |  |
| X     C     C<                                                                                                    | X Po Con Con Con Con Con Con Con Con Con Co                                                                                                    |  |
| ほ := := := := := := :::::::::::::::::::                                                                                                    | ≟ := := := ?? E = = Styles - Format - Font - Size - A- Q- ?                                                                                                    |  |
|                                                                                                    |                                                                                                    |  |
|                                                                                                    |                                                                                                    |  |
|                                                                                                    |                                                                                                    |  |
|                                                                                                    |                                                                                                    |  |
|                                                                                                    |                                                                                                    |  |
|                                                                                                    |                                                                                                    |  |
|                                                                                                    |                                                                                                    |  |
|                                                                                                    |                                                                                                    |  |
|                                                                                                    |                                                                                                    |  |

Note: Highlighted line above "Instructors can control class limiting features" is the permission setting to allow the Instructor/Faciliators access to the Class Limiting feature within the Course Settings.